## iPhone で、Yammer の受取通知バナーを表示させる方法

1. 設定ボタンを押す

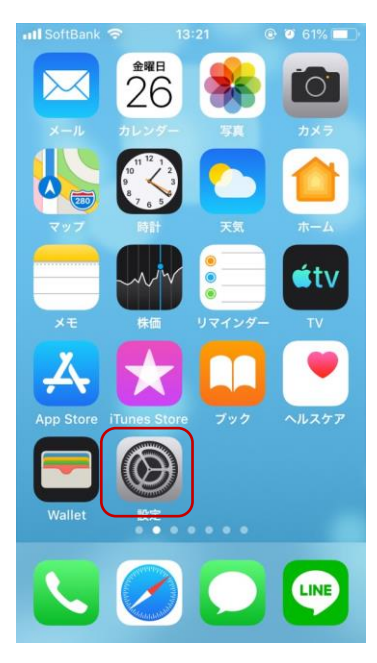

## 2. 通知を選択

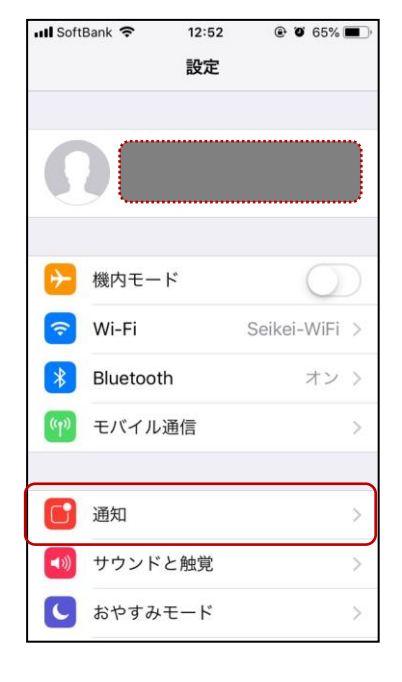

## 3. Yammer を選択

| III Soft                     | Bank 🗢 12:52                          | ، ک 64% ک |
|------------------------------|---------------------------------------|-----------|
| く設定                          | 通知                                    |           |
| 1000<br>1000<br>1000<br>1000 | Wi-Fi<br>パナー、サウンド、パッジ                 | >         |
| <b>Y</b> ?                   | Yahoo!<br>オフ                          | >         |
|                              | Yammer<br>バナー、サウンド、パッジ                | >         |
| ٠                            | YouTube<br>ォフ                         | >         |
| ytv<br>MyDot                 | ytv動画<br>バナー、サウンド、バッジ                 | >         |
|                              | あんしんバックアップ<br><sup>バナー、サウンド、パッジ</sup> | >         |
| 9                            | えらべるClub<br>パナー、サウンド、パッジ              | >         |
| 16                           | カレンダー<br>パナー、サウンド、パッジ                 | >         |
|                              | クーポンアプリ                               | >         |

## 4. 通知を許可

通知方法を選べる(3種類)

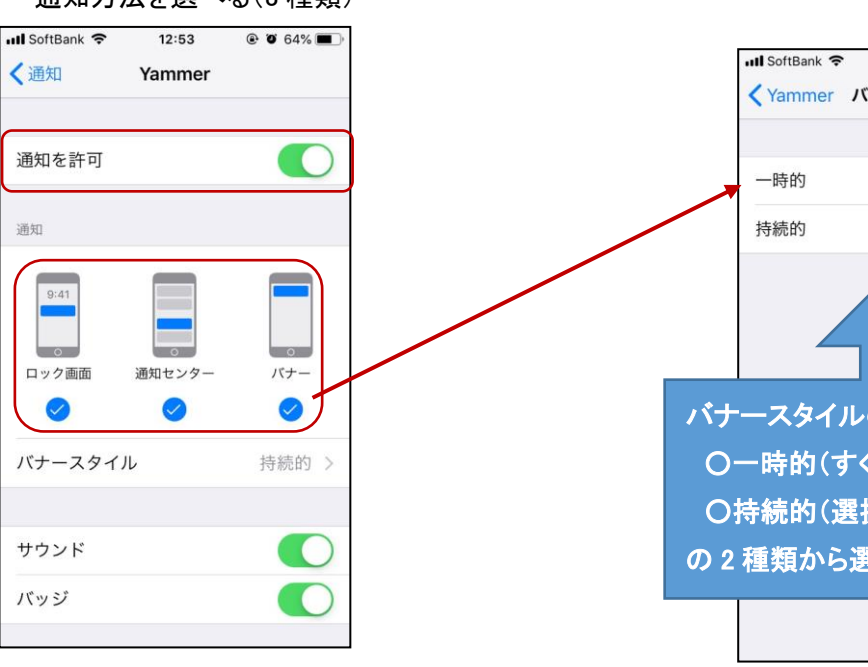

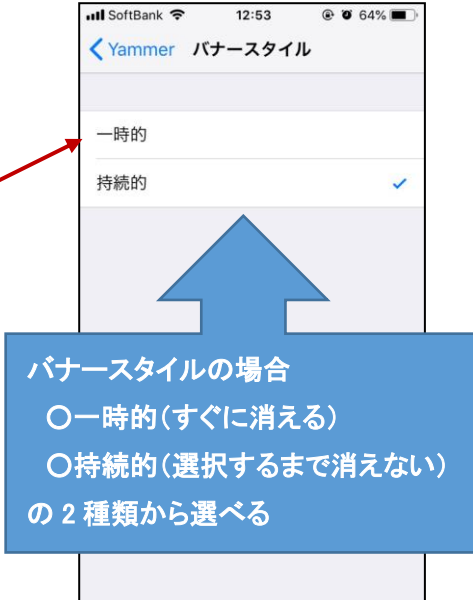